## **5** First Digital

Knowledgebase > Client Portal Next Gen > Getting Started > User Account Management > Change Password

## Change Password

sara li - 2025-06-14 - User Account Management

To secure your account, First Digital recommends you regularly change your password.

1. Navigate to your name at the bottom of the left panel. Click on "Profile"

| Johnasd Doe test Test<br>Complete Custody | Overview<br>Complete Custody                  |                                                |                      |                     |
|-------------------------------------------|-----------------------------------------------|------------------------------------------------|----------------------|---------------------|
| Users & Client Info                       |                                               | Your Accounts 5 OUT OF 61                      |                      | See all             |
|                                           |                                               | ASSET & ACCOUNT NO.                            | AMOUNT               | MARKET VALUE        |
| C Asset Holdings                          |                                               | TRX Tron                                       | 99 999 999 00 TRX    | \$ 7042 253 92 USD  |
| S Activity                                |                                               | 101000069026                                   | 00,000,000.00 1100   | ¢7,042,200.02 000   |
| INSTRUCTIONS<br>1↓ Asset Transfer         |                                               | ETH (ledger) Ethereum Goerli<br>101000069123   | 1,000.00 ETH_ROPSTEN | \$ 2,972,210.00 USD |
| С отс                                     |                                               | NFT - Red Mi Ethereum Mainnet     107000092393 | 1.00 1000            | \$ 311,991.75 USD   |
| Profile                                   | Total Portfolio Value<br>\$ 10,761,377.63 USD | Euro<br>100000080312                           | € 200,000.00 EUR     | \$ 216,193.07 USD   |
| Logout                                    | 4 ASSETS                                      | United States Dollar<br>100000067217           | \$101,294.65 USD     | \$ 101,294.65 USD   |
| 🕺 John Test 🕒                             |                                               |                                                |                      |                     |

2. Select "Change Password"

| John Test                                         |          |
|---------------------------------------------------|----------|
| john.doe@1stdigital.com Profile Info Change Passw | rord     |
| ALIAS                                             | OPTIONAL |
| Test123                                           |          |
| PHONE NUMBER                                      | OPTIONAL |
| 12345678                                          |          |
| PREFERRED LANGUAGE                                | OPTIONAL |
| ↓ English                                         | •        |

- 2. You will be redirected to the change password screen.
- 3. Complete the "New Password" and "Confirm New Password" fields.

| First Digital |                                       |  |  |  |
|---------------|---------------------------------------|--|--|--|
|               |                                       |  |  |  |
|               | Please provide the following details. |  |  |  |
|               | New Password                          |  |  |  |
|               | Confirm New Password                  |  |  |  |
|               | Continue                              |  |  |  |
|               | Cancel                                |  |  |  |
|               |                                       |  |  |  |

4. Click "Continue" to proceed

5. You will be redirected to the Client Portal.

## Warning

Passwords are confidential and First Digital will never request clients to share or reveal your password information.